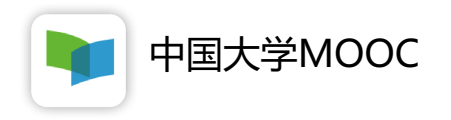

# 教师操作指南

2020年02月

### 一、教师账号注册&登录

注意:请各位老师一定要记住您的登录方式,电脑端、手机端、慕 课堂(微信小程序)登录方式必须一致,否则为不同账号。

### 1. 登录中国大学MOOC平台<u>http://www.icourse163.org</u> 2. 完成登录,之前已经有爱课程账号的老师选择<mark>爱课程账号</mark>登录即可,还未有爱课程账号的老师, 选择手机号+验证码或者其他方式登录。手机号码、微信、QQ可以直接登录,不需要注册。

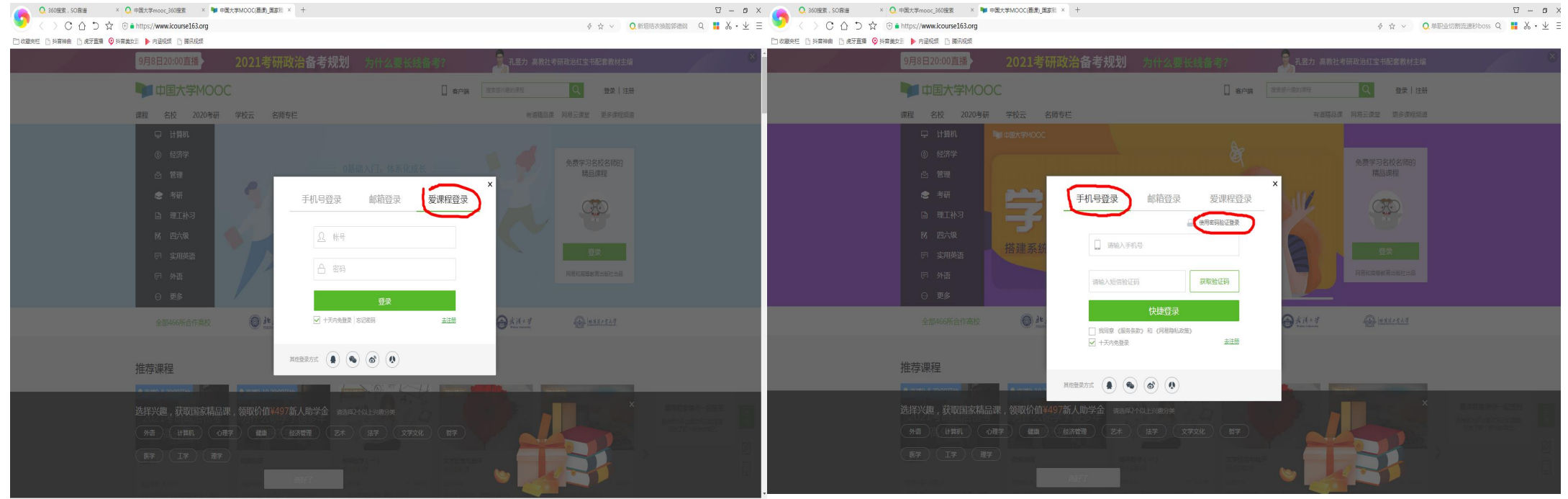

8 6 6 4 E Q

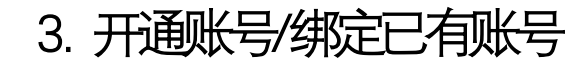

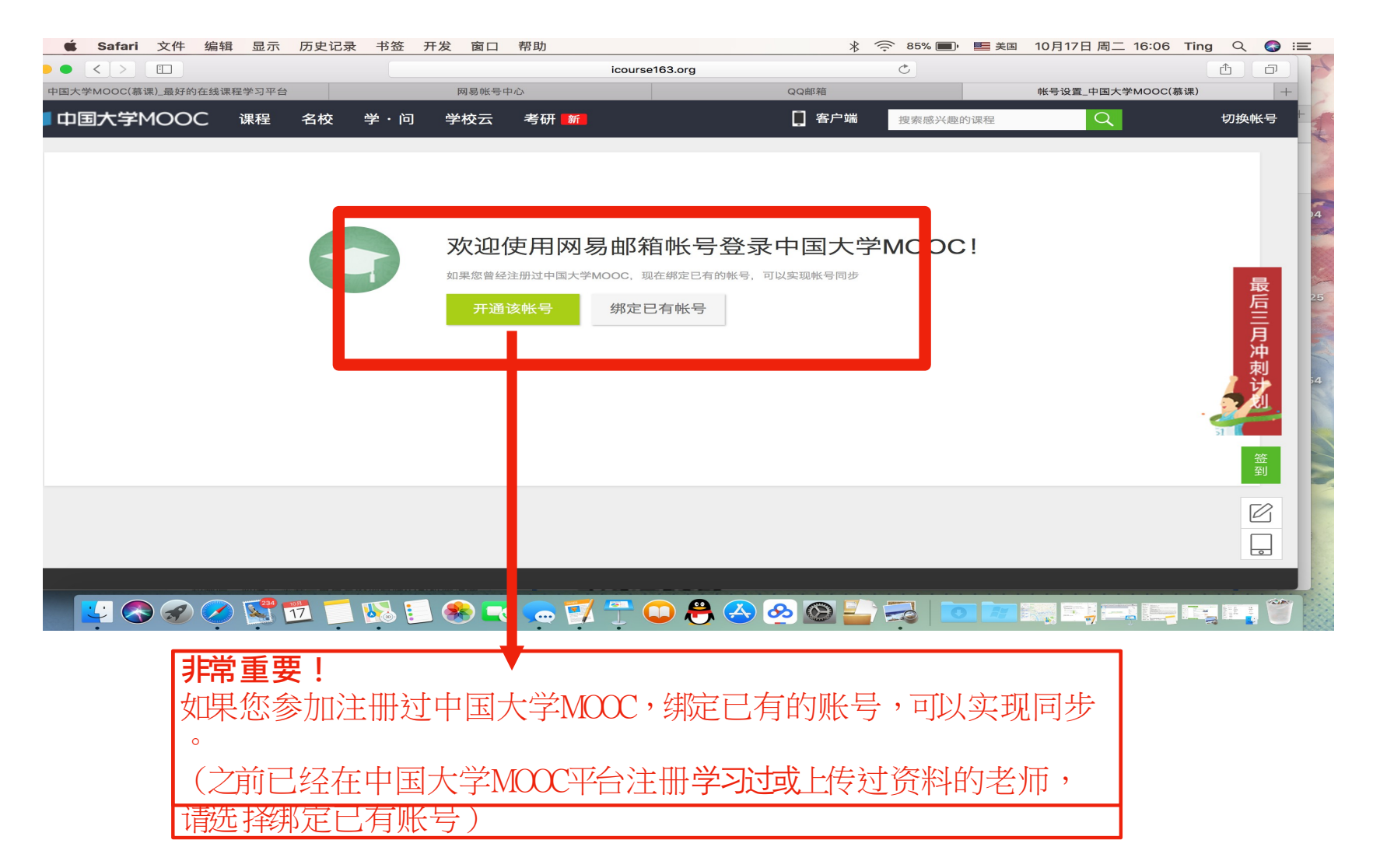

### 4. 完善个人信息,把鼠标放在右上角小头像处,点击设置,进行资料修改,填写完整 后点击保存,然后把<mark>昵称、真实姓名、身份证号码</mark>发给高校管理员处进行赋权。

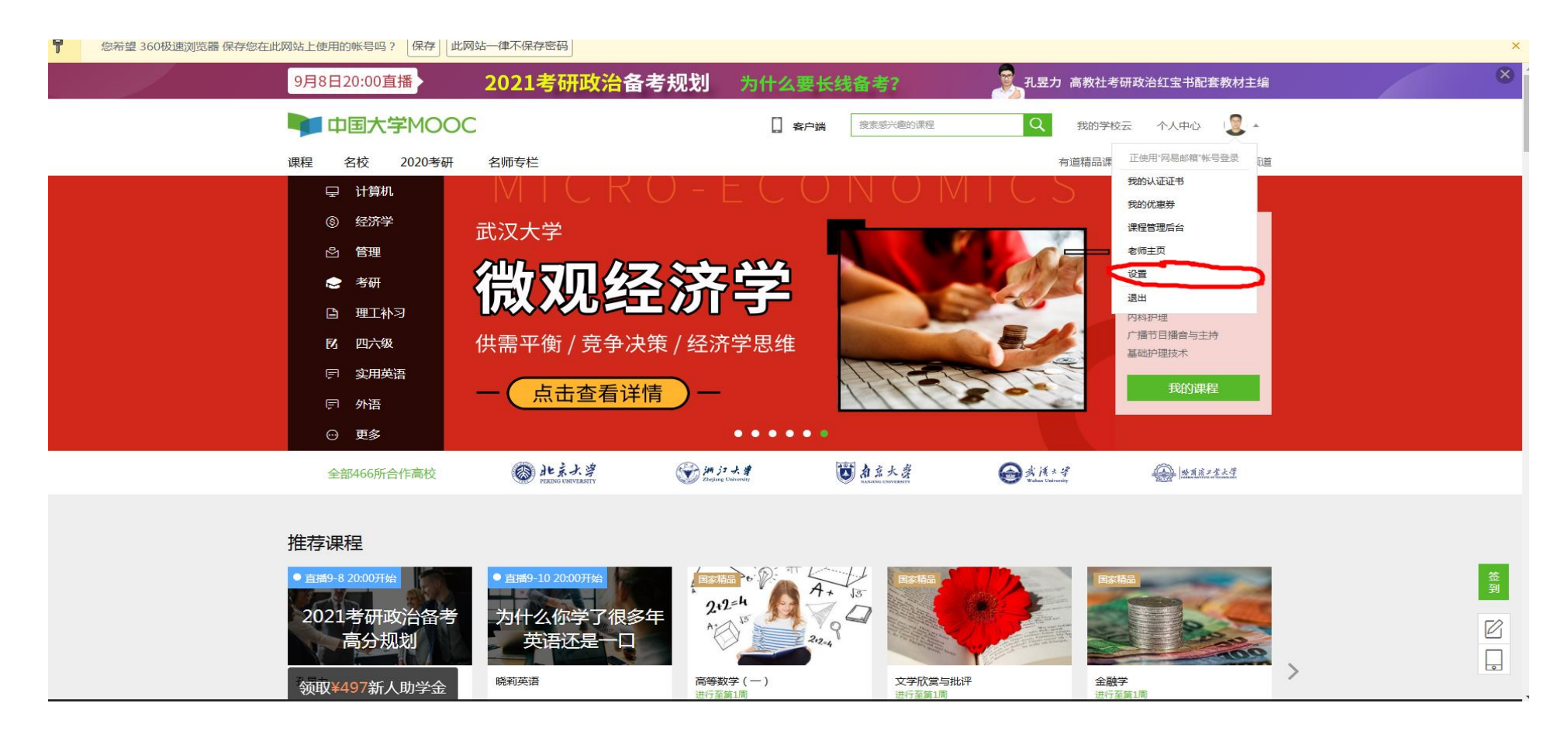

### 5. 完善个人信息一定要全部补全,特别是带有\*号的信息,然后记得点击保存。

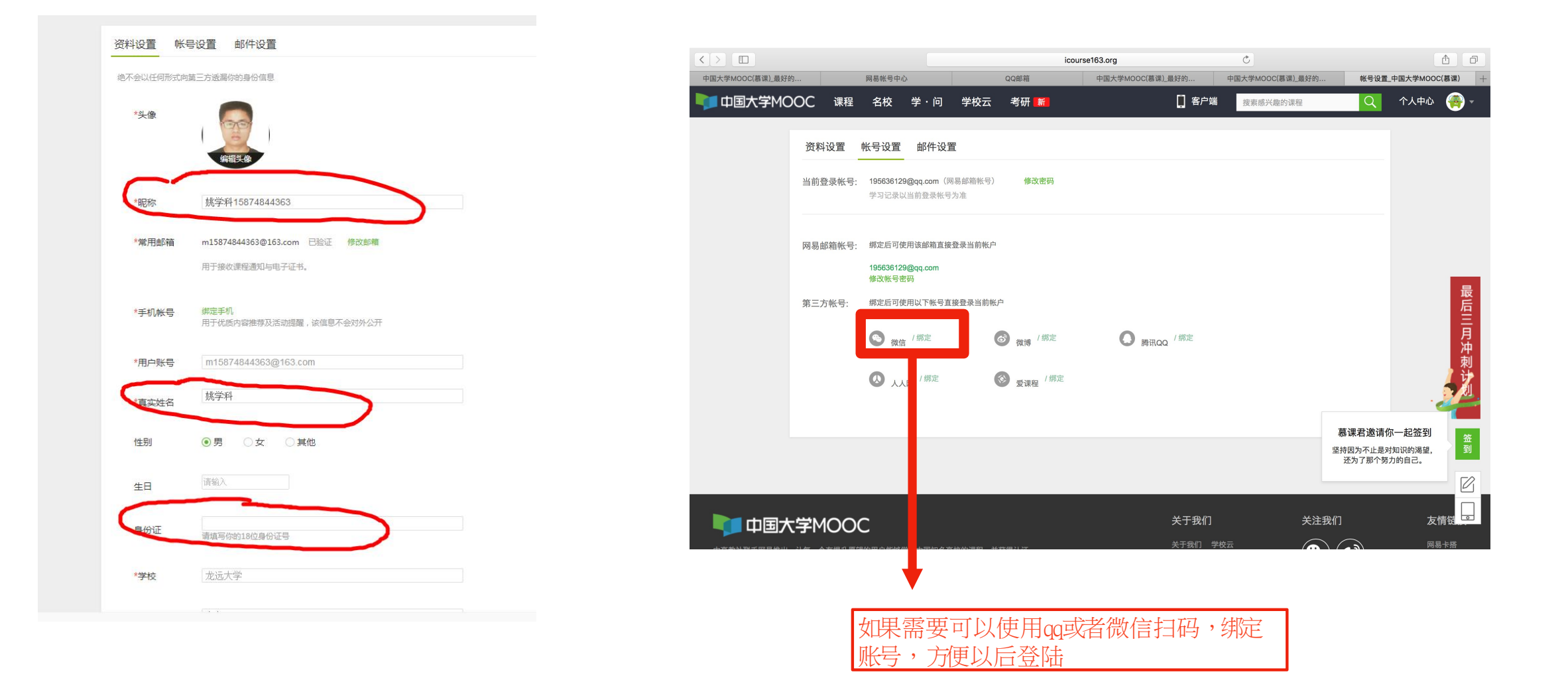

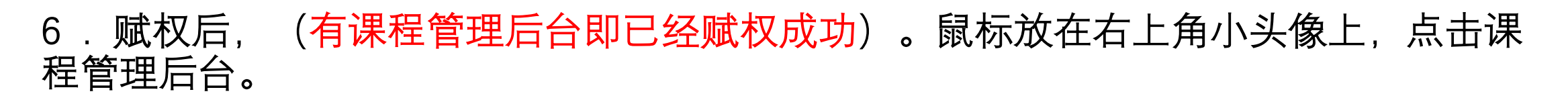

🗌 収藏失性 📋 抖音伸曲 📋 席才直播 💙 抖音美女星 👂 内避视频 📋 腾讯视频

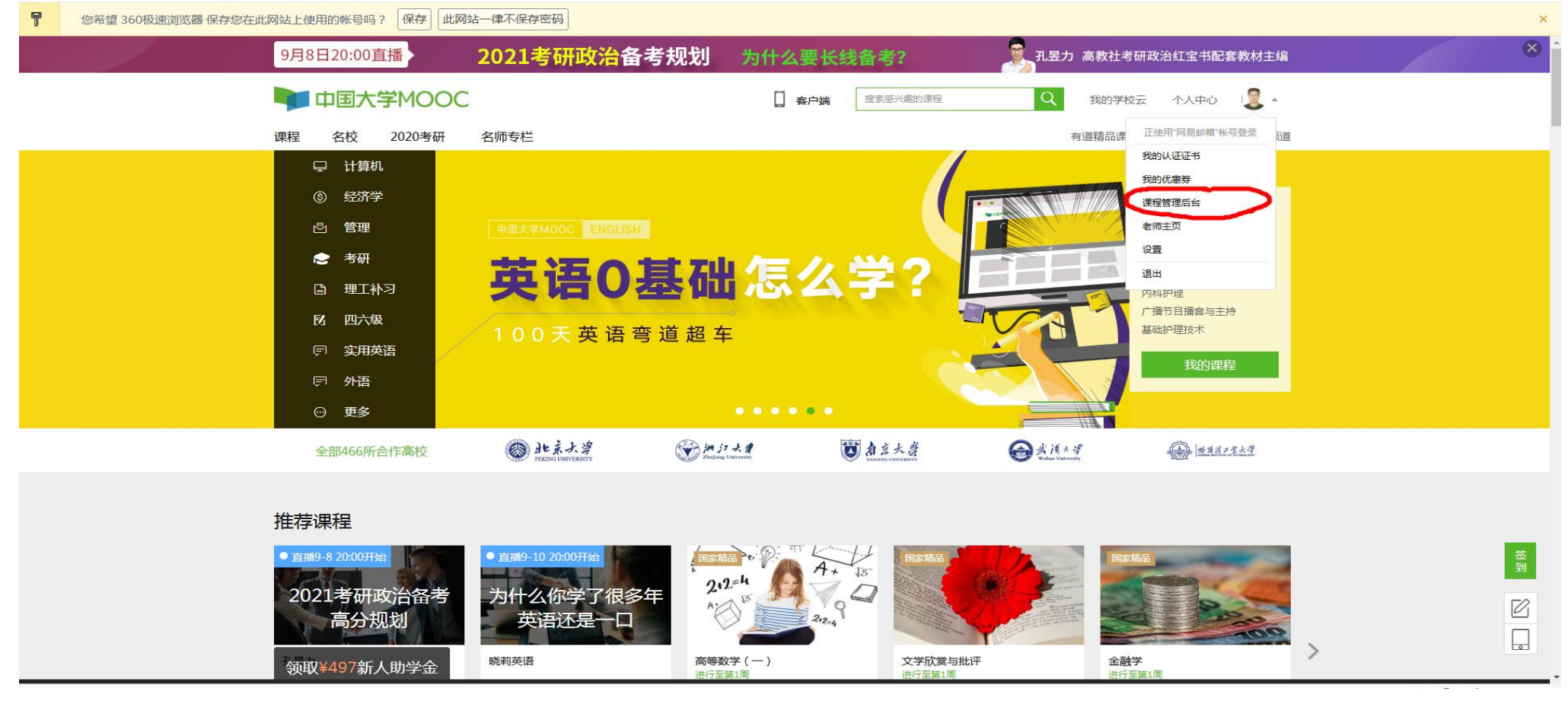

# 二、授课老师使用录播课服务

提前准备视频、讲义,上传系统后供学生观看

1.授课老师登录系统并进入课程管理

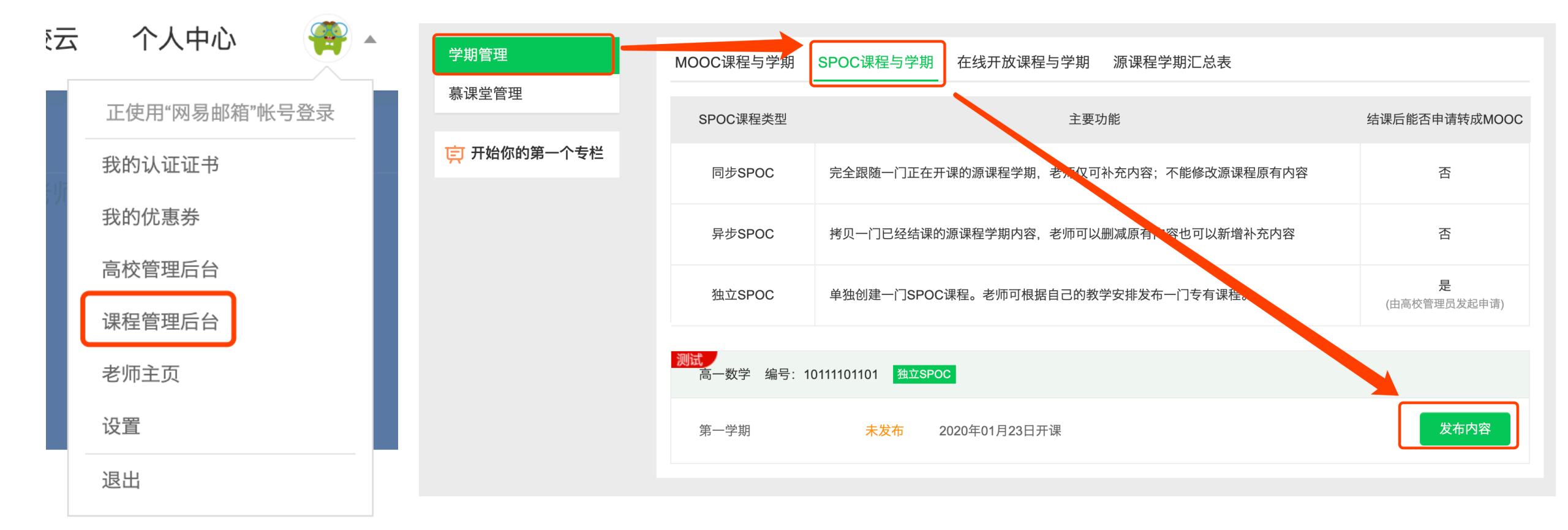

授课老师进入课程管理后台后,在SPOC课程与学期内,可看到自己指派的 课程-学期,并可以发布教学内容

### 2.授课老师填写课程基本信息

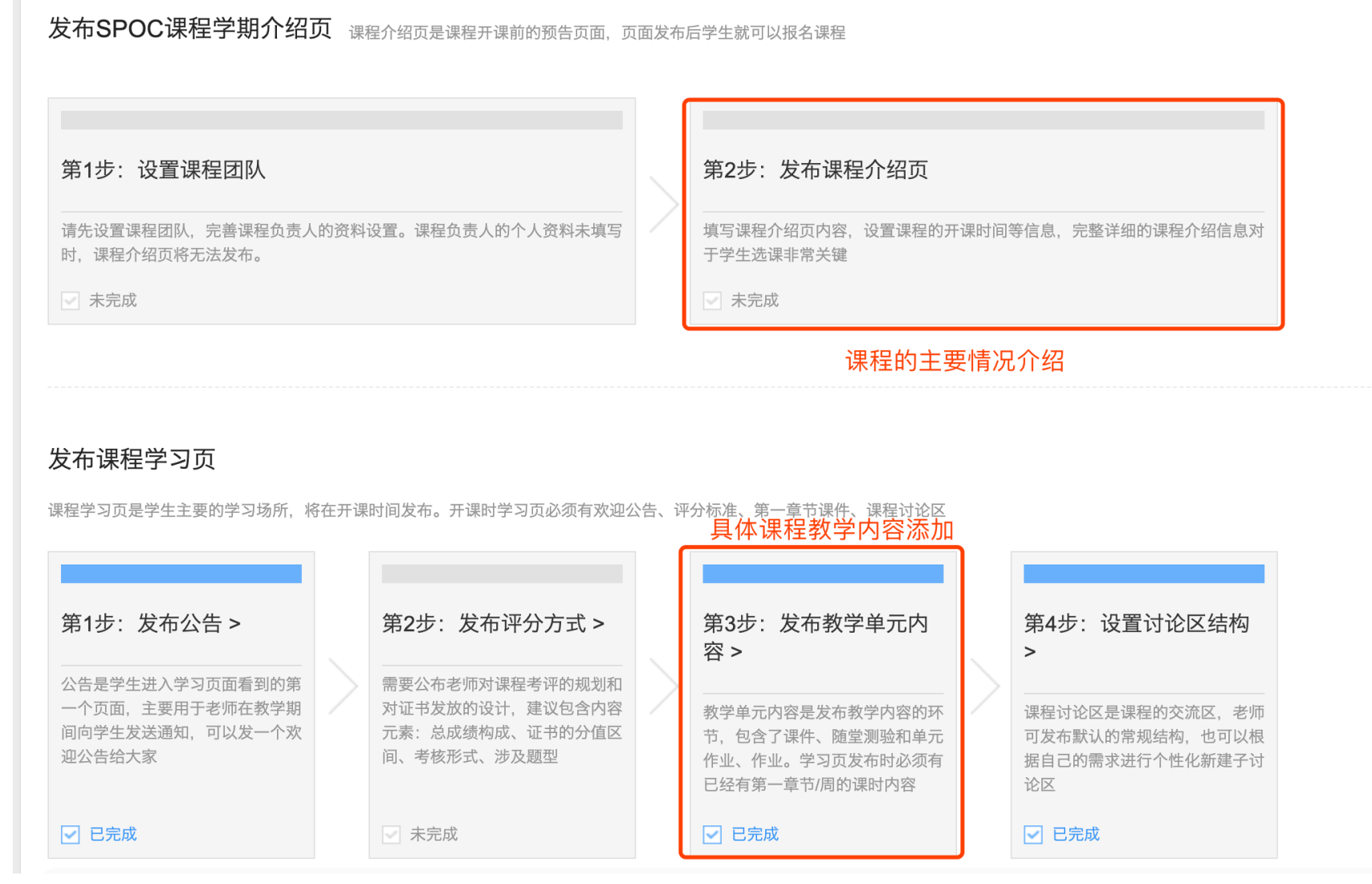

# 按照引导页进行填写,着重填写红框内容

预览

预览

### 3.授课老师填写课程介绍页

课程介绍页 请设置课程的关键元素,以及课程的介绍信息,以便更好预告课程常见问题

#### 基本信息

#### \* 选课设置

#### ○ 需输入指定密码后方可参加课程

#### 请设定课程密码

6-18位字符,区分大小写;学生需输入密码方可加入课程

#### • 本校权限学生都可自由选课

#### \* 课程名称

高一数学

#### \* 所属大学

网易大学

#### \* 课程分类

基础课程类 - 公共基础课

#### 教学安排

#### \* 开课时间

### 按照指引进行填写,\*必填,填写后可以保存并发布

#### \*课程大纲 切换回旧版大纲

大纲更新说明:

为了提升学生在查看大纲时(尤其是在移动客户端)的浏览体验,我们提供了一种将结构化录入大纲的方式——"章节-章节 学习目标-课时安排"。我们强烈建议老师使用新的录入方式。旧版大纲内容

#### 添加章节

#### \* 成绩要求

为了保障证书权威性,平台不再支持免费电子证书,当前您的课程没有认证证书,无需填写证书要求。

#### 📥 🖺 (凶 | Β Ι U S ) 클 📰 Αν 📾 🖬 Σ | 代码语言 🗸

高考毕业

#### \* 课程图片

高品质的课程封面能够吸引用户眼球,帮助用户更好地理解课程内容风格。同时用户对封面的第一映像也会影响用户对 于课程内容品质的信任度。请按照平台封面规范选择或制作课程封面,保证封面效果。**平台封面规范** 

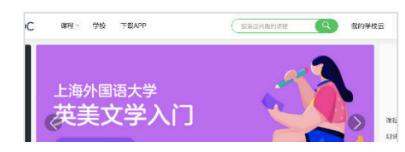

4.授课老师添加教学内容

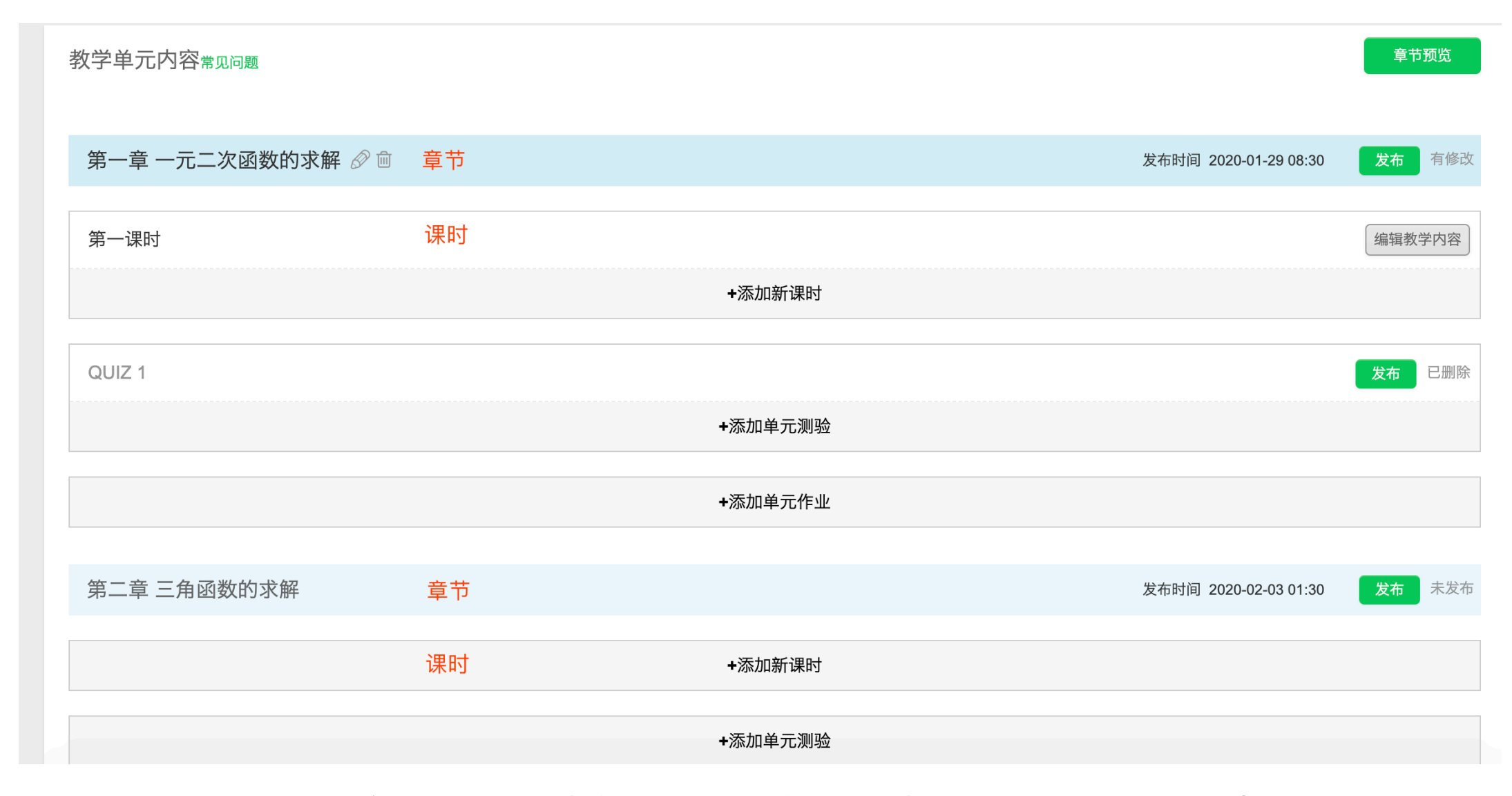

教学内容是以授课的章节 - 课时为单位进行组织,学生可以直接在课程列表看到该目录

### 5.授课老师为课时添加教学内容

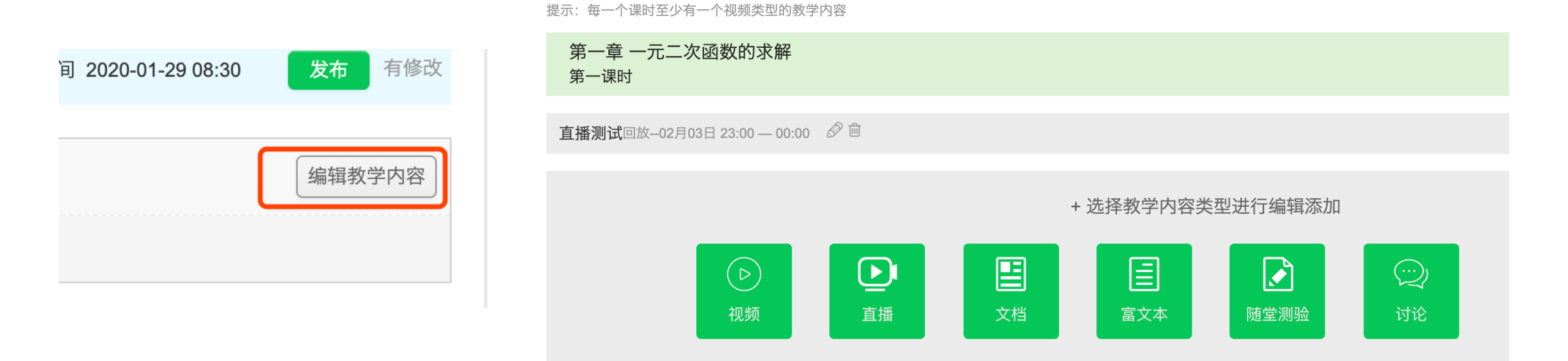

教学内容编辑常见问题

### 可以为课程的章节目录里,添加视频、文档、富文本、随堂测验、讨论等多种内容

### 6.授课老师保存并发布内容

| 教学单元内容常见问题        |                       | 章节预览   |
|-------------------|-----------------------|--------|
| 第一章 一元二次函数的求解 🖉 🖮 | 发布时间 2020-01-29 08:30 | 发布有修改  |
| 第一课时              |                       | 编辑教学内容 |
| +添加新课时            |                       |        |
| QUIZ 1            |                       | 发布 已删除 |
| +添加单元测验           |                       |        |
| +添加单元作业           |                       |        |
| 第二章 三角函数的求解       | 发布时间 2020-02-03 01:30 | 发布未发布  |

### 对于章节课时内添加修改的内容,需要回到内容页面,进行发布。 发布后,学生可看到最终版本

# 三、授课老师使用直播服务

建立直播服务后,准时开启直播,学生可通过链接或APP/网站观看

### 1.授课老师为课时添加直播内容

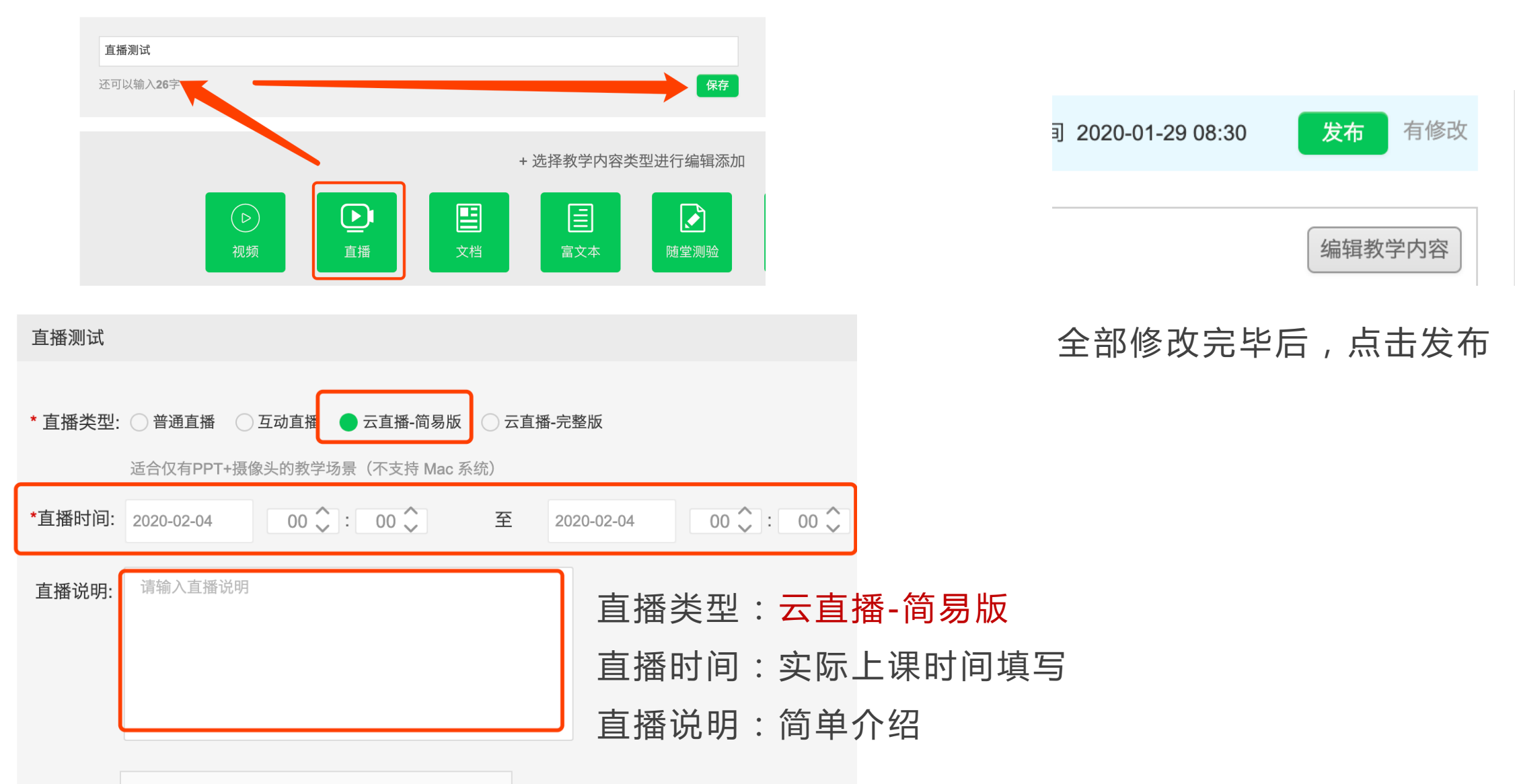

主持人: 输入真实姓名进行查找

若未设置主持人帐号,则默认主持人为直播间创建者。

### 2.授课老师准备直播授课

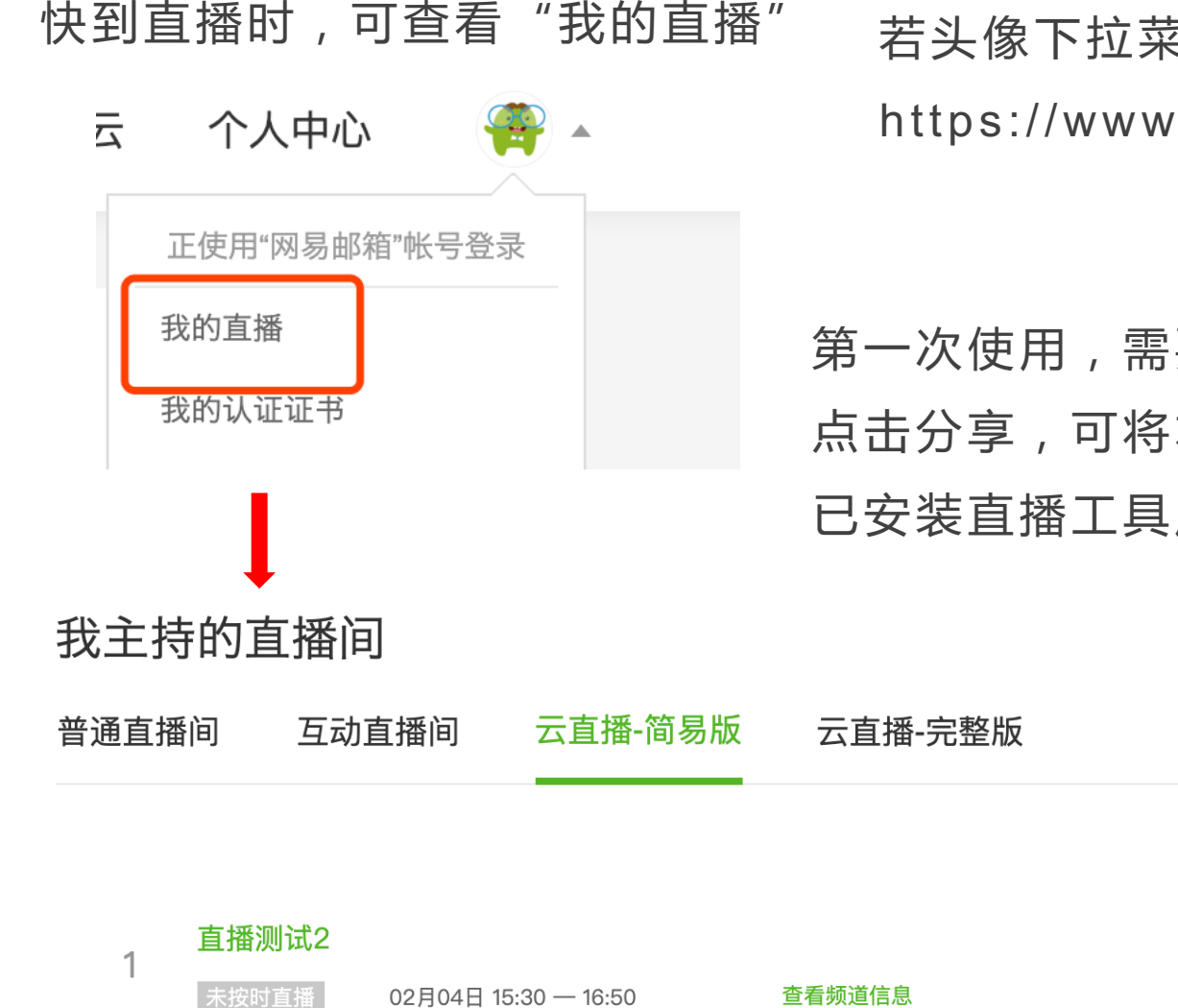

若头像下拉菜单没有"我的直播"则直接点击进入 https://www.icourse163.org/live/liveRoom.htm

## 第一次使用,需要下载直播客户端软件 点击分享,可将本次直播地址分享出去,无需登录即可观看 已安装直播工具后,点击开启直播按钮,即可进行直播

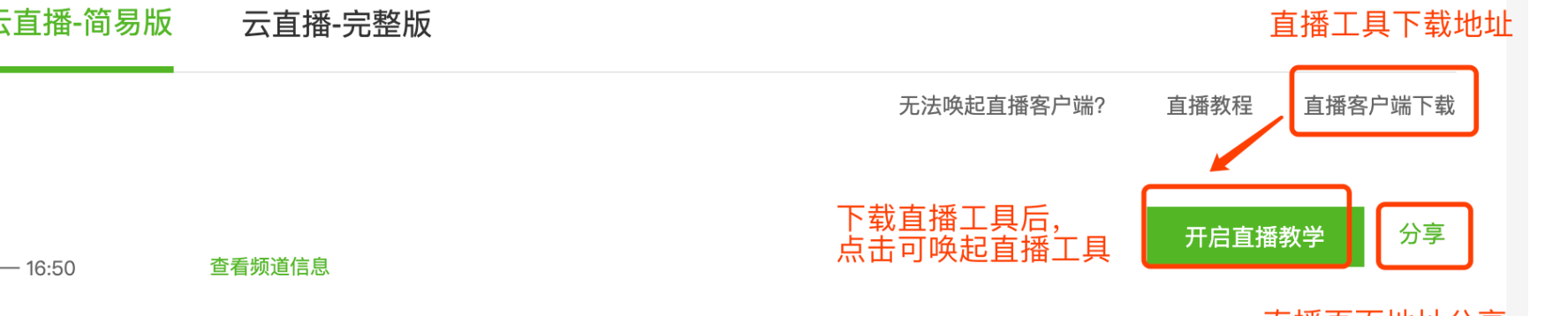

直播页面地址分享

### 3.直播工具下载安装

### 下载地址

https://note.youdao.com/ynoteshare1/index.html?id=f

cd31cdbe654306cbe757f30d86334cb&type=note

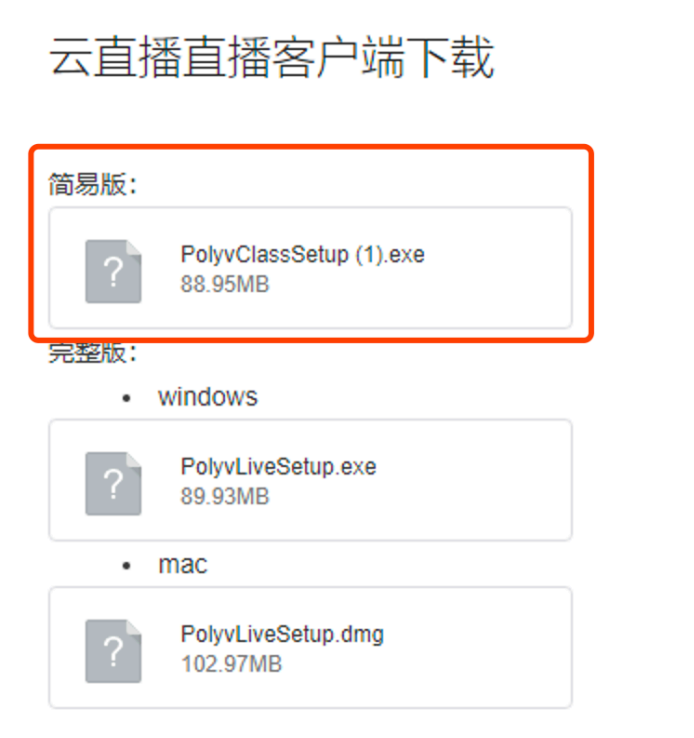

### 下载后,双击安装到电脑中

4.直播工具使用

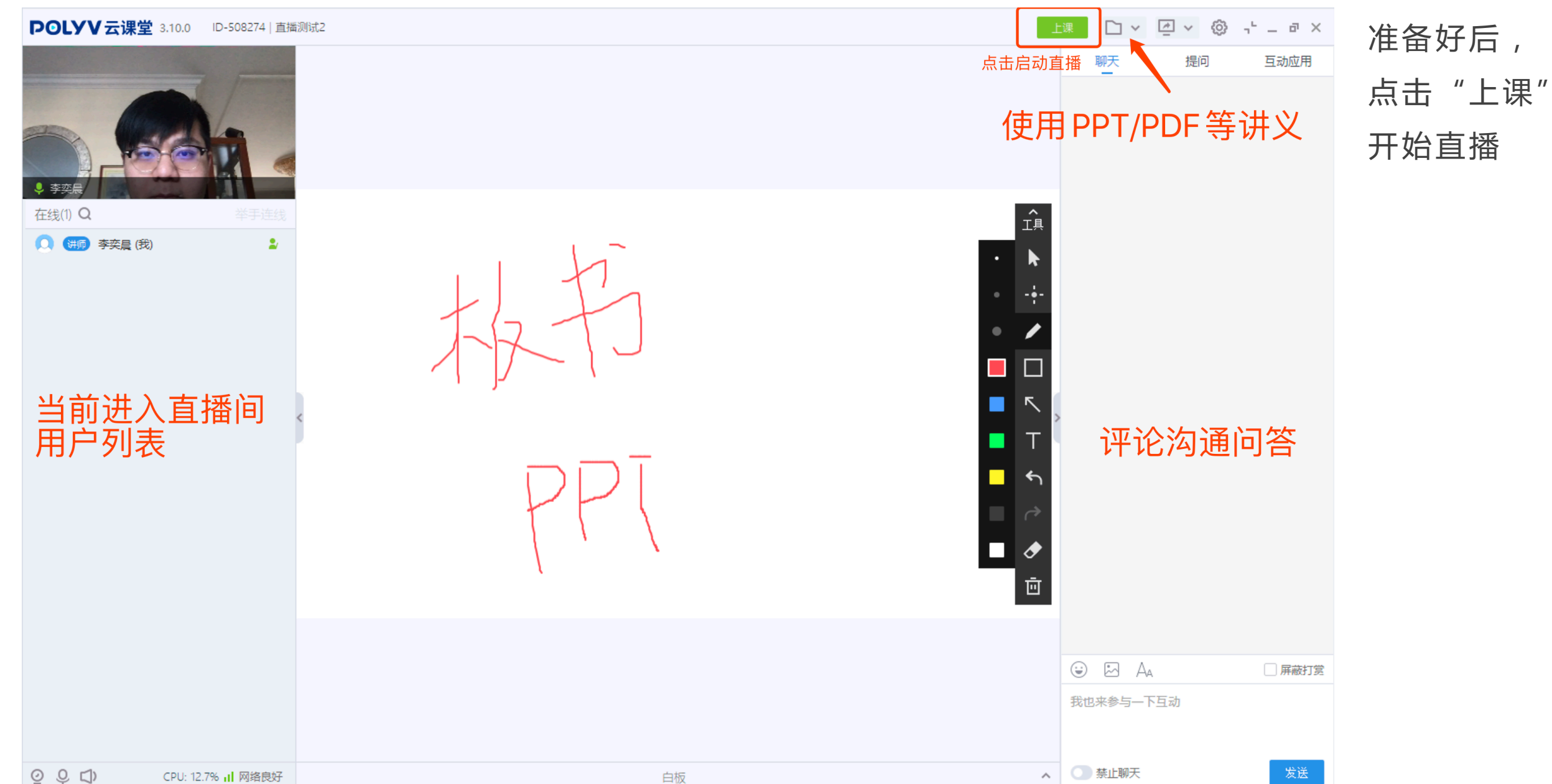

# 谢谢观看!